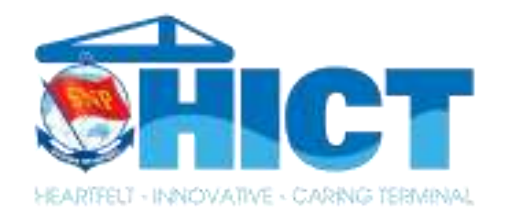

# GIỚI THIỆU TÍNH NĂNG RÚT ĐÓNG KIỂM HÓA VÀ CHỌN THỜI HẠN TÍNH PHÍ TRÊN EPORT

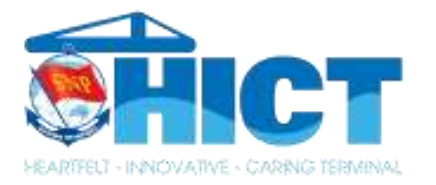

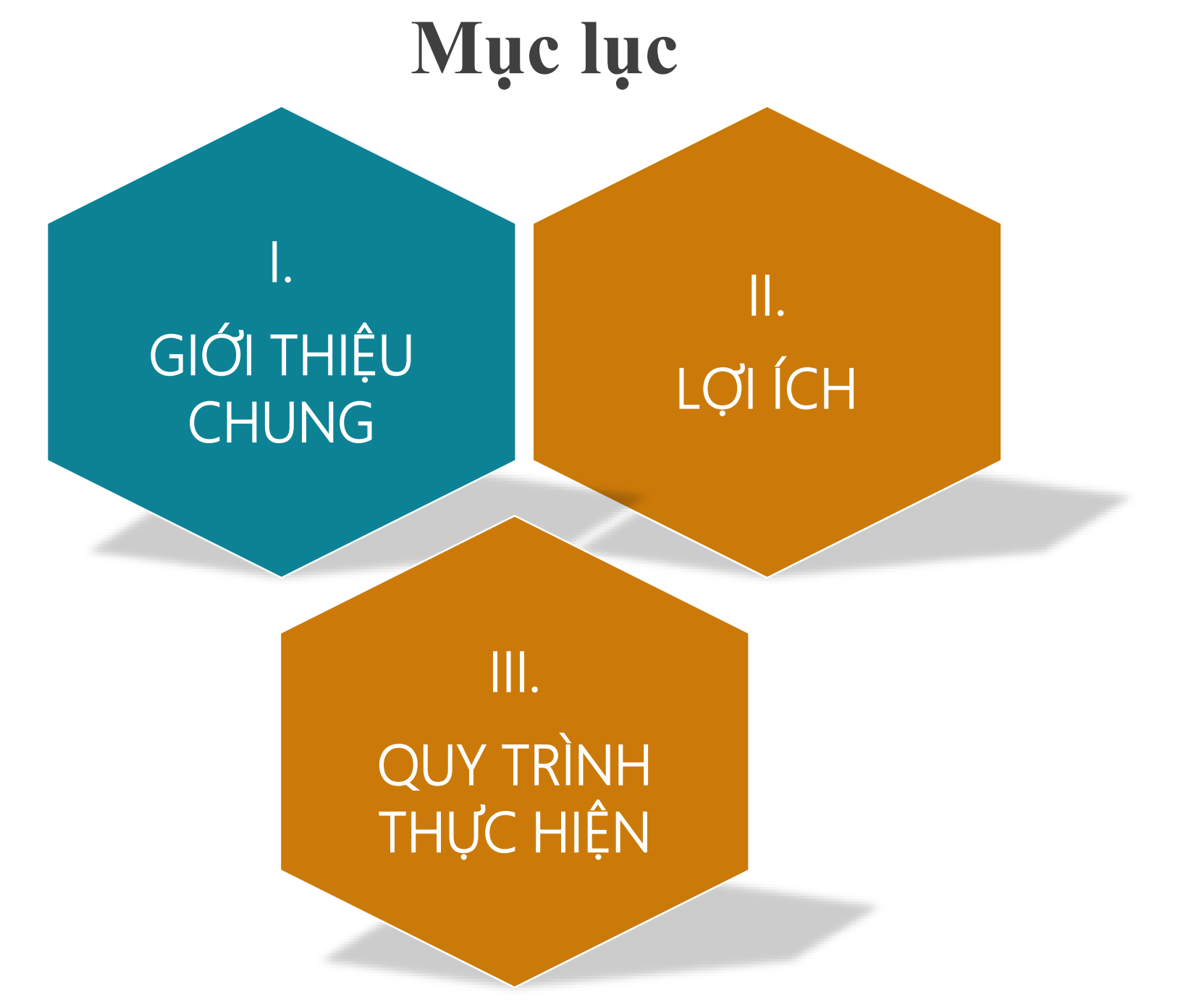

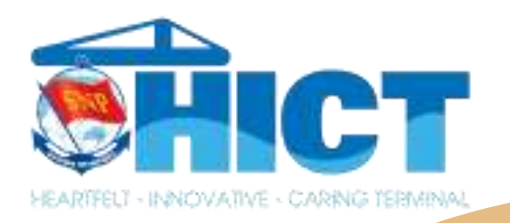

### I. Giới thiệu chung

ePORT là cổng điện tử cho phép khách hàng giao dịch trực tuyến với Cảng TC-HICT để hỗ trợ các chức năng:

- làm thủ tục giao nhận container
- thanh toán, xuất hóa đơn điện tử
- tra cứu thông tin vị trí container & lịch tàu

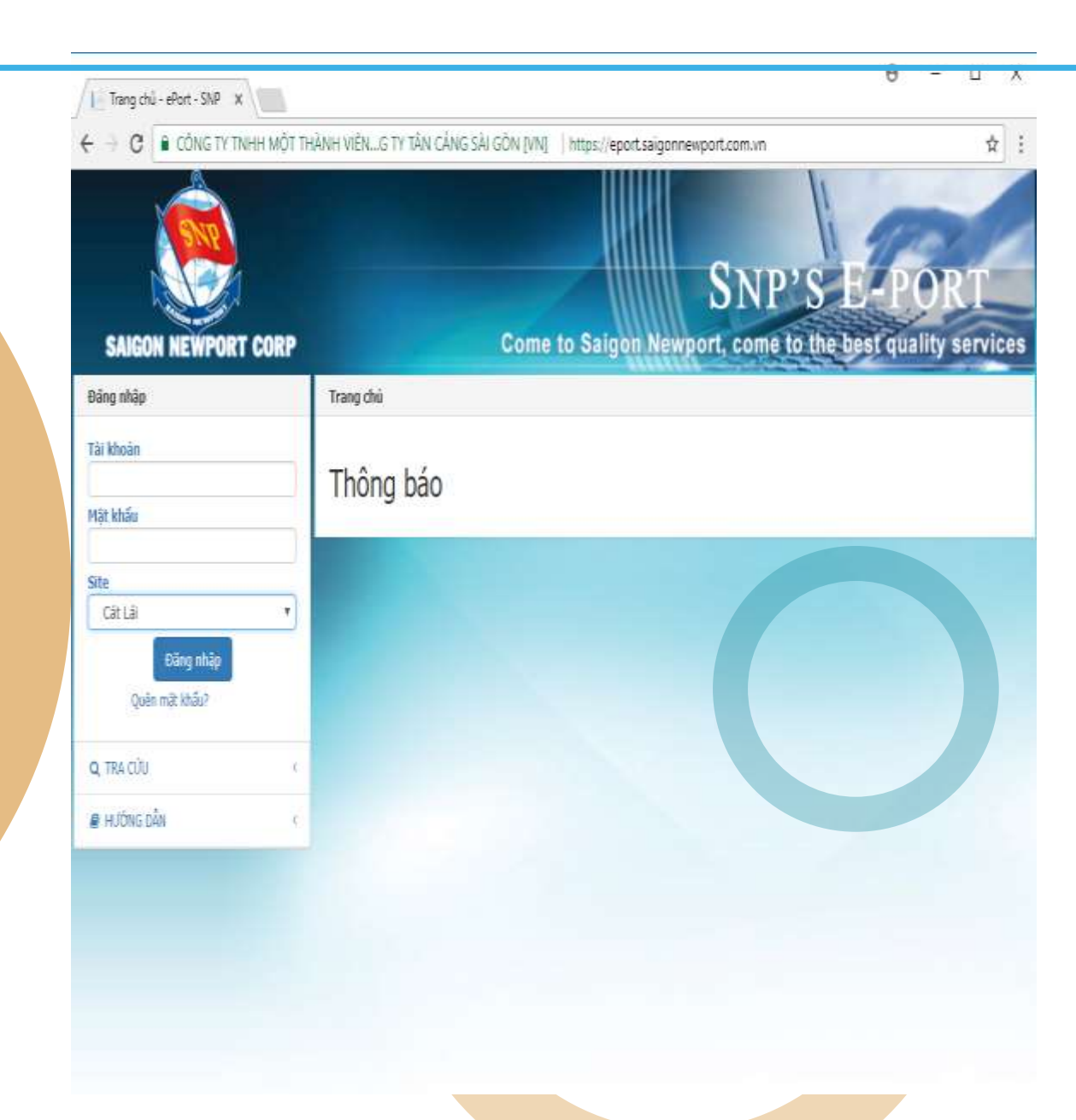

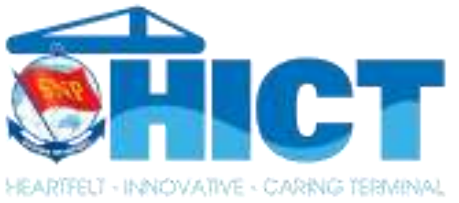

### I. Giới thiệu chung

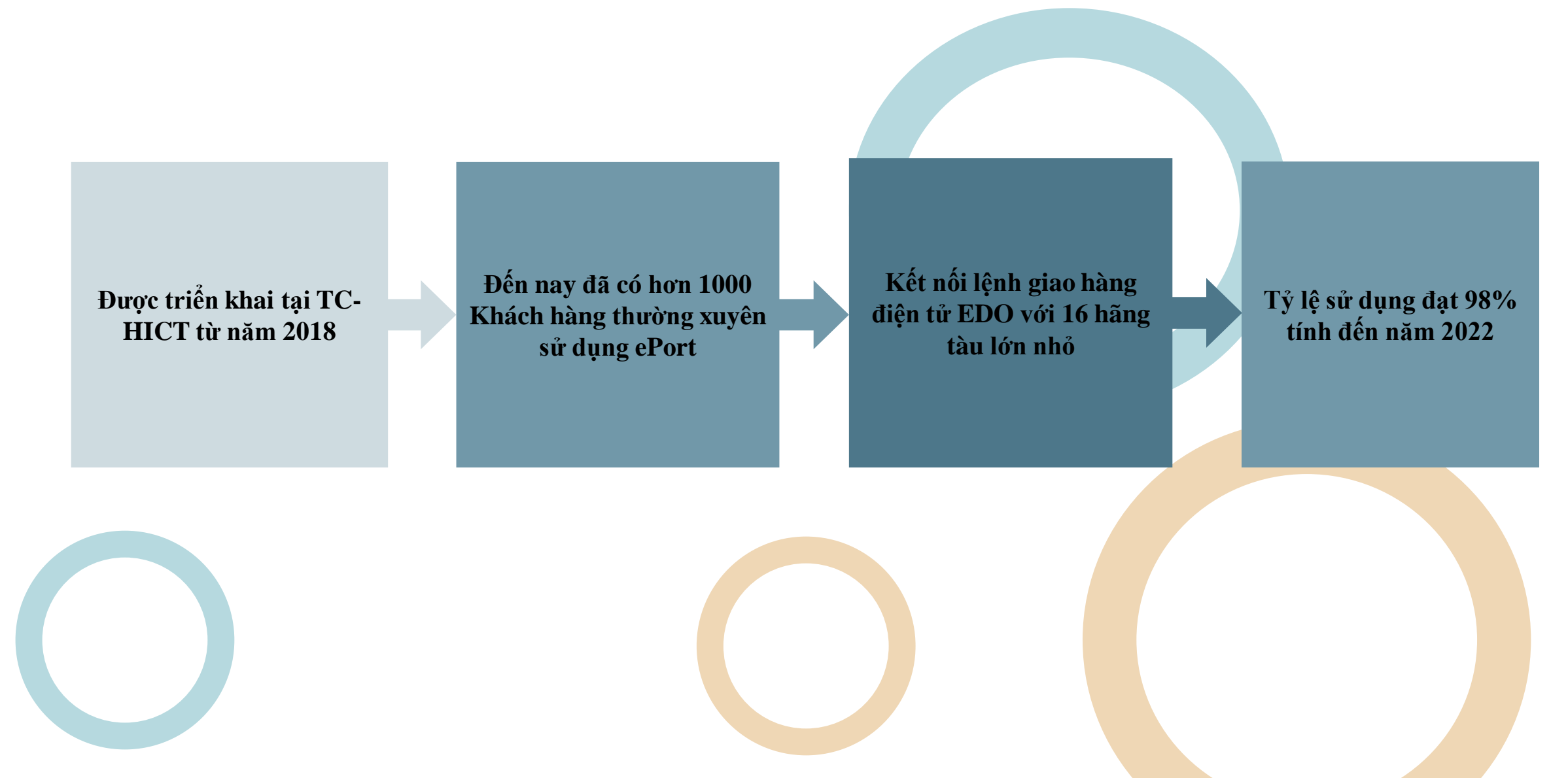

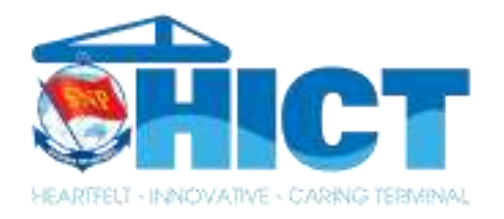

### I. Giới thiệu chung

### TÍNH NĂNG RÚT ĐÓNG KIỂM HÓA

Là tính năng giúp Khách hàng có thể đăng ký/thanh toán chi phí KDKH trên ePort

### TÍNH NĂNG CHỌN THỜI HẠN TÍNH PHÍ

Là tính năng giúp Khách hàng có thể lựa chọn thời gian dự kiến lấy hàng, từ đó có thể thanh toán trước các chi phí phát sinh như: Lưu bãi, Điện lạnh

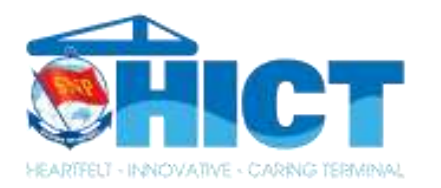

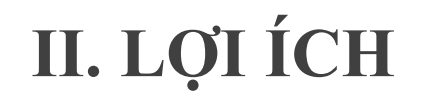

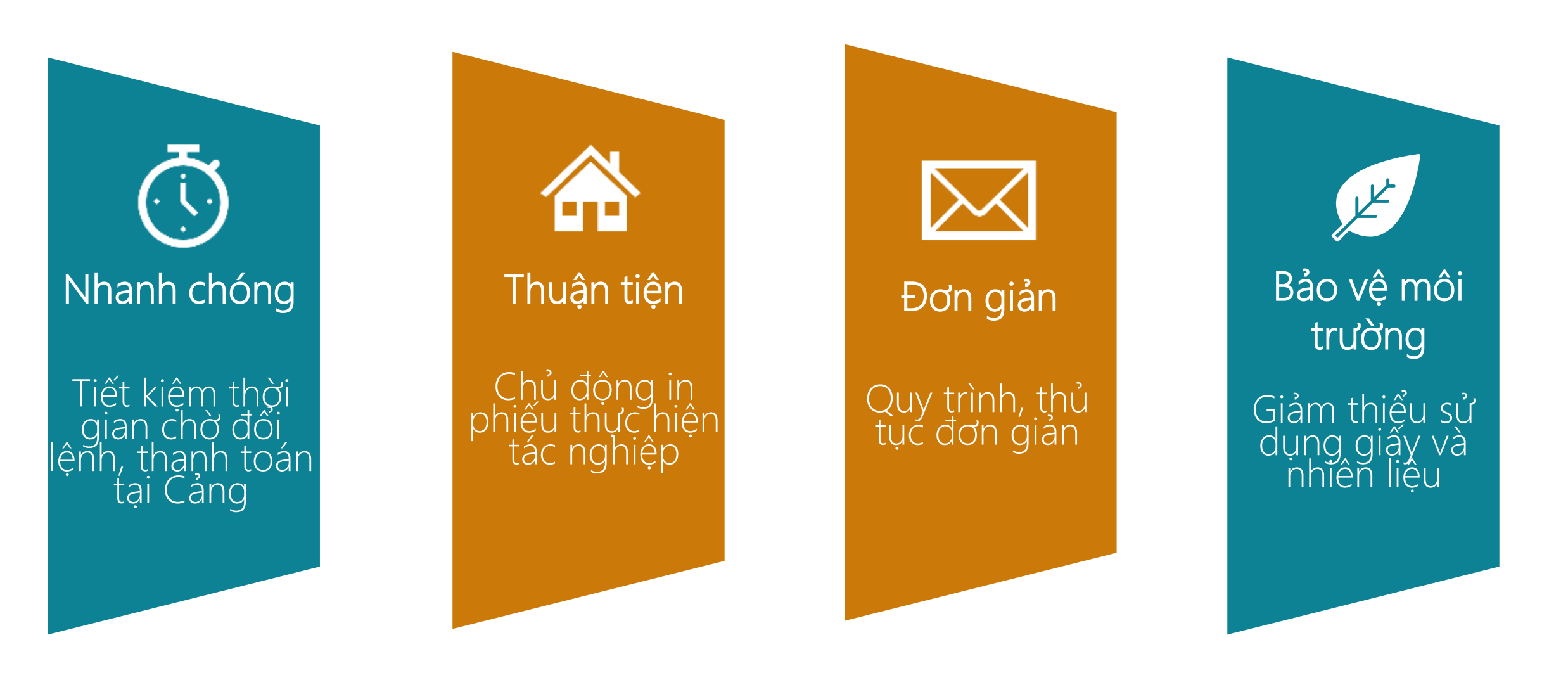

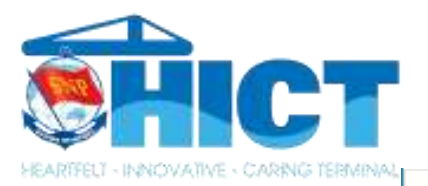

### III. QUY TRÌNH THỰC HIỆN

#### ĐĂNG KÝ

Check-In Giao/nhân Khai báo đơn vị vận tải theo lô Danh sách lô đã gán đơn vị vận tải Danh sách lô được gán vận chuyển Thông tin vận chuyển container Đăng ký xuất tàu Giao Cont hàng cho cảng Giao Cont rỗng cho cảng Nhận Cont hàng từ cảng Nhân Cont rỗng từ cảng D.sách đăng ký/th.toán Thanh toán hô Tách lô từ MasterBill Lô theo HouseBill Đăng ký Sà Lan Khai báo phương tiên vận tải Khai báo Đơn vị/Số xe nhận container Danh sách thanh toán Đăng ký thay đổi tàu/cảng Danh sách đăng ký thay đổi tàu/cảng Đăng ký chuyển container soi / kiểm hóa / khử trùng Rút đóng kiểm hóa Rút hàng tại cảng

Cắt bấm seal tại cảng

# TÍNH NĂNG RÚT ĐÓNG KIỂM HÓA

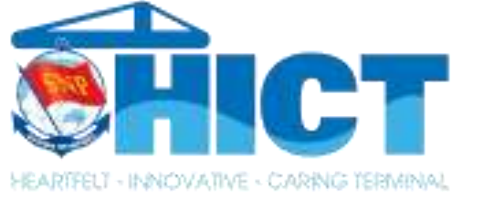

# III. QUY TRÌNH THỰC HIỆN RÚT ĐÓNG KIỂM HÓA

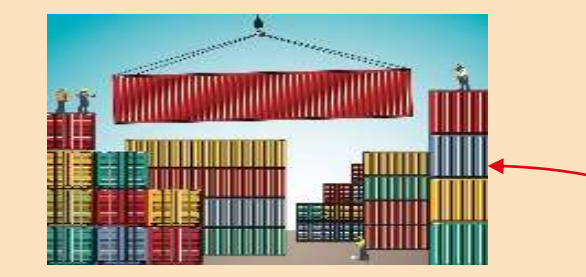

Đăng ký chuyển cont về bãi KDKH qua email: kdkh@hict.net.vn Khai báo và thanh toán chi phí RĐKH trên ePort

Xuất trình phiếu đăng ký RĐKH đã có ký GSHQ cho điều độ bãi để thực hiện tác nghiệp

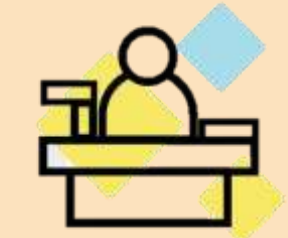

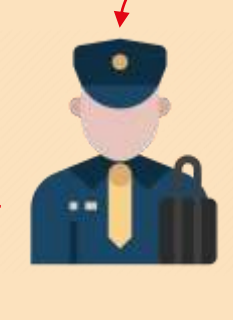

In phiếu đăng ký làm hàng trên ePort và đến Cảng thực hiện thủ tục Hải Quan

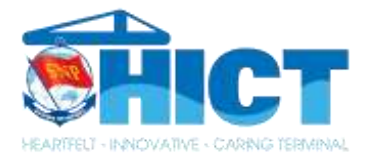

| Đăng nhập                         | Chào mừng Đội Phát hành Chứng từ                                                     |   |                                                                       |
|-----------------------------------|--------------------------------------------------------------------------------------|---|-----------------------------------------------------------------------|
| Tài khoản<br>mkt_hict<br>Mật khẩu | KHU VỰC GIAO NHẬN CONTAINER :HI<br>Thay đổi khu vực giao nhận Container<br>Đăng xuất | Т |                                                                       |
| Khu vực giao nhận Container       | ĐĂNG KÝ                                                                              | • | Bước 1: Truy cập website:                                             |
| HICT 🗸                            | TRA CỨU                                                                              | • | <u>eport.saigonnewport.com.vn</u><br>Bước 2: Điền thông tin tài khoản |
| Đăng nhập                         | TÀI KHOẢN                                                                            | • | Bước 3: Chọn khu vực giao nhận HICT                                   |
| Quen mạt knau?                    | HƯỚNG DẦN                                                                            | • | Bước 4: Đăng Nhập                                                     |
| TRA CỨU 🔻                         | VESSEL                                                                               | • |                                                                       |
| ΗƯỚΝG DĀN                         | KHAI BÁO HẢI QUAN                                                                    | • |                                                                       |
| VESSEL                            | DỊCH VỤ VẬN CHUYẾN                                                                   | • |                                                                       |
|                                   |                                                                                      |   |                                                                       |

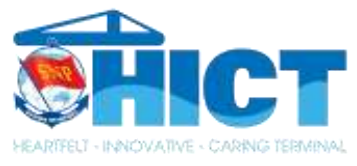

| DĂNG KÝ 🗸                                              | Dịch vụ rút đóng kiếm hóa  |
|--------------------------------------------------------|----------------------------|
| Check-In Giao/nhận                                     |                            |
| Khai báo đơn vị vận tải theo lô                        | THÔNG TIN LÔ HÀNG          |
| Danh sách lô đã gán đơn vị vận tải                     | MSIA                       |
| Danh sách lô được gán vận chuyến                       | nd IU                      |
| Thông tin vận chuyển container                         | Mālo                       |
| Đăng ký xuất tàu                                       | Ghi chú                    |
| Giao Cont hàng cho cảng                                | Ghi chú                    |
| Giao Cont rỗng cho cảng                                |                            |
| Nhận Cont hàng từ cảng                                 |                            |
| Nhận Cont rỗng từ cáng                                 | Chọn lô hàng Tạo lớ        |
| D.sách đăng ký/th.toán                                 |                            |
| Thanh toán hộ                                          | (*) Mã sô thuê dùng đề xuâ |
| Tách lô từ MasterBill                                  |                            |
| Lô theo HouseBill                                      |                            |
| Đăng ký Sà Lan                                         |                            |
| Khai báo phương tiện vận tải                           | D                          |
| Khai báo Đơn vị/Số xe nhận container                   | Ðe                         |
| Danh sách thanh toán                                   |                            |
| Đăng ký thay đổi tàu/cảng                              | Ta                         |
| Danh sách đăng ký thay đối tàu/cảng                    | lir                        |
| Đăng ký chuyển container soi / kiểm hóa / khử<br>trùng | IU                         |
| Rút đóng kiểm hóa                                      |                            |
|                                                        |                            |

Rút hàng tại cảng

Cắt bấm seal tại cảng

| Mã lô   | Mã số thuế (*) | Số lượng container |   |
|---------|----------------|--------------------|---|
| Mã lô   | Mã số thuế     | 1                  | 8 |
| shi chú |                |                    |   |
| Ghi chú |                |                    |   |

Để Khai báo Quý khách vui lòng chọn mục Đăng Ký => Rút Đóng Kiểm Hóa

Tại mục Thông Tin Lô Hàng, Quý khách nhập Mã Số Thuế để lên hóa đơn, Số lượng cont sau đó chọn Lưu Thông Tin

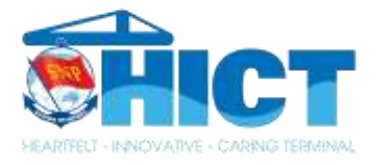

| )ịch vụ rút đóng kiểm hóa                                                                                               |                             |   |                    |  |  |  |  |  |  |
|----------------------------------------------------------------------------------------------------|-----------------------------|---|--------------------|--|--|--|--|--|--|
| THÔNG TIN LÔ HÀNG                                                                                                    |                             |   |                    |  |  |  |  |  |  |
| Mã lô                                                                                                    | Mã số thuế (*)<br>132134546 | 8 | Số lượng container |  |  |  |  |  |  |
| Ghi chú<br>Ghi chú                                                                                                    |                             |   |                    |  |  |  |  |  |  |
| Không tìm thấy khách hàng có MST: 132134546 trong hệ thống!                                                             |                             |   |                    |  |  |  |  |  |  |
| Chọn lô hàng       Tạo lô mới       Lưu thông tin       Hóa đơn điện tử         (*) Mã số thuế dùng để xuất hóa đơn VAT |                             |   |                    |  |  |  |  |  |  |

Trường họp hệ thống báo Không tìm thấy khách hàng có MST:....

Quý khách vui lòng gửi thông tin bao gồm mã số thuế, tên Doanh nghiệp, Địa chỉ tới email BP Thương vụ: **billing@hict.net.vn** để được cập nhật thông tin

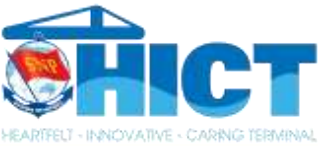

| THONG LIN EO HANG                                                                                                    |               |             |  |  |  |  |  |  |  |  |
|----------------------------------------------------------------------------------------------------|---------------|-------------|--|--|--|--|--|--|--|--|
| Mā lõ Mā sõ thuẽ (*) Sõ lượng container                                                                                                    |               |             |  |  |  |  |  |  |  |  |
| 5388342 0201222436 😵 1                                                                                                    |               | ⊗ ≎         |  |  |  |  |  |  |  |  |
| Ghi chú                                                                                                    |               |             |  |  |  |  |  |  |  |  |
| Ghi chú                                                                                                    |               |             |  |  |  |  |  |  |  |  |
| Chủ hàng: Công ty TNHH Cảng Container Quốc Tế Tân càng Hải Phòng - Địa chi: Khu Đôn Lương, Thị trấn Cát Hải, Huyện Cát Hải, Thành Phố Hải Phòng, Việt Nam |               |             |  |  |  |  |  |  |  |  |
| Chọn lô hàng Tạo lô mới Lưu thông tin Hóa đơn điện từ                                                                                                    |               |             |  |  |  |  |  |  |  |  |
| (*) Mã số thuế dùng để xuất hóa đơn VAT                                                                                                    |               |             |  |  |  |  |  |  |  |  |
|                                                                                                    |               |             |  |  |  |  |  |  |  |  |
|                                                                                                    |               |             |  |  |  |  |  |  |  |  |
|                                                                                                    |               |             |  |  |  |  |  |  |  |  |
|                                                                                                    | Searce Searce | ch          |  |  |  |  |  |  |  |  |
| Thêm Số ĐK Container ISO Số seal Ngày đăng ký Phương án Dịch vụ Chủ khai thác Số book Số bill Số lệnh Tàu Chuyến tàu                                      | Số phiếu Eir  | Xác thực    |  |  |  |  |  |  |  |  |
|                                                                                                    |               |             |  |  |  |  |  |  |  |  |
|                                                                                                    |               |             |  |  |  |  |  |  |  |  |
|                                                                                                    |               |             |  |  |  |  |  |  |  |  |
| No data                                                                                                    |               |             |  |  |  |  |  |  |  |  |
|                                                                                                    |               |             |  |  |  |  |  |  |  |  |
|                                                                                                    |               |             |  |  |  |  |  |  |  |  |
| 10 50 100                                                                                                    | Page 1 of 1   | (0 items) 1 |  |  |  |  |  |  |  |  |
|                                                                                                    |               |             |  |  |  |  |  |  |  |  |
|                                                                                                    |               |             |  |  |  |  |  |  |  |  |
| Refresh Import excel Thêm mới Xóa phiếu Xuất excel In phiếu Tính phí In biên nhận Tải eEIR                                                                |               |             |  |  |  |  |  |  |  |  |
|                                                                                                    |               |             |  |  |  |  |  |  |  |  |
| Ouý khách in phiếu đặng kỳ dịch vụ và xin xác nhận của HO trên phiếu trước khi đến văn phòng hiện trường                                                  |               |             |  |  |  |  |  |  |  |  |

Tại mục Chi Tiết Lô Hàng Chọn THÊM hoặc chọn Import Excel trong trường hợp khách hàng đăng ký nhiều cont

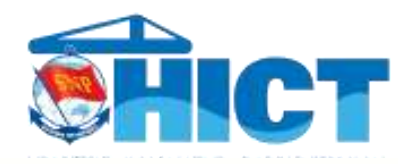

#### Phiếu đăng ký rút đóng kiểm hóa

| Số Đ.Ký                              | Ngày đăng ký        |     | ÁP DỤNG EDO                |                            |                             |  |  |  |
|--------------------------------------|---------------------|-----|----------------------------|----------------------------|-----------------------------|--|--|--|
| 22DZWGM0                             | 15/08/2022 13:45:48 |     | Số book                    | Số Bill                    |                             |  |  |  |
| Phương án (*)                        |                     |     | Số book                    | Số Bill                    |                             |  |  |  |
| RDKH - Rút đóng kiểm hóa             |                     | × ( | _Tên khách hànα            |                            |                             |  |  |  |
| Dịch vụ đóng rút (*)                 |                     |     | Tên khách hàng             |                            |                             |  |  |  |
| Dịch vụ đóng rút                     |                     | •   | Mã nhân container          |                            |                             |  |  |  |
| RDKH_10%_TC - Dưới 10% thủ công      |                     |     | Mã nhận container          |                            |                             |  |  |  |
| RDKH_100%_XN - Trên 50% xe nâng      |                     |     | Số lệnh                    | Hạn lệnh                   |                             |  |  |  |
| RDKH_50%_TC - Từ 10% -> 50% thủ công |                     |     | Số lệnh                    | 15/08/2022                 | i i                         |  |  |  |
| RDKH_10%_XN - Dưới 10% xe nâng       |                     |     | Tàu/Chuyến                 |                            |                             |  |  |  |
| PDKH 50% XN - Từ 10% -> 50% vẹ pậng  |                     |     | Tàu chuyến                 |                            |                             |  |  |  |
| NDK1_50%_XN - 10 10% -> 50% Xe hang  |                     |     | Số CMND/Thẻ căn cước (*)   | Số điện thoại nhận SMS (*) | 1                           |  |  |  |
| RDKH_100%_TC - Trên 50% thủ công     |                     | -   | Số CMND/Thẻ căn cước       | Số điện thoại nhận SMS     |                             |  |  |  |
| 4                                    |                     |     | Họ & tên người ủy nhiệm(*) |                            |                             |  |  |  |
|                                      |                     |     | Họ & tên người ủy nhiệm    |                            |                             |  |  |  |
|                                      |                     |     | Ghi chú                    |                            |                             |  |  |  |
| IMO                                  |                     |     | Ghi chú                    |                            |                             |  |  |  |
|                                      |                     |     |                            |                            | Thêm mới Lưu Xóa phiếu Đóng |  |  |  |

### Tại cửa sổ Khai báo thông tin Phiếu Đăng Ký RĐKH, Quý khách chọn loại dịch vụ cần thực hiện.

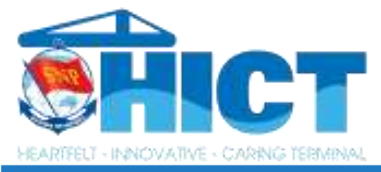

#### Phiếu đăng ký rút đóng kiểm hóa

| Số Đ.Ký                                | Ngày đăng ký        |                      | ÁP DỤNG EDO |                            |                            |  |  |  |  |
|----------------------------------------|---------------------|----------------------|-------------|----------------------------|----------------------------|--|--|--|--|
| 22CF9H6U                               | 08/06/2022 10:57:07 |                      |             |                            |                            |  |  |  |  |
| Phương án (*)                          |                     |                      |             |                            |                            |  |  |  |  |
| RDKH - Rút đóng kiểm hóa               |                     |                      | ⊗ -         |                            | 30 biii                    |  |  |  |  |
| Dịch vụ đóng rút (*)                   |                     |                      |             | len khách hàng             |                            |  |  |  |  |
| RDKH_100%_XN - Trên 50% xe nâng        |                     |                      | ⊗ -         |                            |                            |  |  |  |  |
| Ngày dự kiến thực hiện (*) 🚽           |                     |                      |             | Mã nhận container          |                            |  |  |  |  |
| 09/06/2022 10:55                       |                     |                      | 0           |                            |                            |  |  |  |  |
| Số Cont (*)                            | ISO                 | Tổng trọng lượng (T) |             | So lenh                    | Hạn lệnh<br>20/06/2022     |  |  |  |  |
| ZCSU8737930 2                          | 4500                | 10                   |             | So léun                    | 50/06/2022                 |  |  |  |  |
| Chủ khai thác                          |                     |                      |             | Tàu/Chuyến                 |                            |  |  |  |  |
| ZIM - Zim Line                         |                     |                      | ~           | E.R. FELIXSTOWE-1907E      |                            |  |  |  |  |
| Số seal                                | Ngày nhập bãi       |                      |             | Số CMND/Thẻ căn cước (*)   | Số điện thoại nhận SMS (*) |  |  |  |  |
| HK446361                               | 06/12/2019 05:49:06 | 5                    | Ċ.          | 234234234                  | 0123456789                 |  |  |  |  |
| UNNO                                   |                     |                      |             | Họ & tên người úy nhiệm(*) |                            |  |  |  |  |
| UNNO                                   |                     |                      |             | HICT 0                     |                            |  |  |  |  |
| IMO                                    |                     |                      |             | Ghi chú                    |                            |  |  |  |  |
| IMO                                    |                     |                      |             | Ghi chú                    |                            |  |  |  |  |
|                                        |                     |                      |             |                            | Thêm mới Lưu Xóa phiếu Đơ  |  |  |  |  |
| N - Chưa thanh toán                    |                     |                      |             |                            |                            |  |  |  |  |
| Tình trang vừ lý tại hãi kiểm bóa: Chu | a thực hiện         |                      |             |                            |                            |  |  |  |  |
| rinn dang xu iy tai bai kieni noa, chu | a thật hiện         |                      |             |                            |                            |  |  |  |  |

Tiếp theo Quý khách nhập các thông tin sau:

- 1. Ngày dự kiến thực hiện
- 2. Số cont cần đăng ký
- 5. Số điện thoại nhận SMS

3. Hạn lệnh (Bắt buộc nếu là cont EDO)
4. Số CMND/Căn cước của người thực hiện KDKH
6. Họ tên người thực hiện KDKH

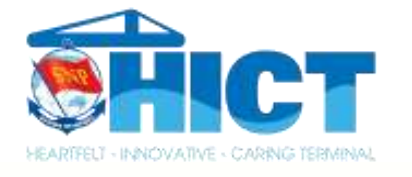

ΓΙΛΠΜ

# HƯỚNG DẪN KHAI BÁO TÁC NGHIỆP RĐKH

| _                                                                                                    |       |          |             |      |          |                     |                   |              |                |                  |         |         | ٩               | Search           |
|----------------------------------------------------------------------------------------------------|-------|----------|-------------|------|----------|---------------------|-------------------|--------------|----------------|------------------|---------|---------|-----------------|------------------|
|                                                                                                    | Thêm  | Số ĐK    | Container   | ISO  | Số seal  | Ngày đăng ký        | Phương án         | Dịch vụ      | Chủ khai thác  | Số book          | Số bill | Số lệnh | Tàu             | Chuyến tàu       |
|                                                                                                    |       | Q        | Q           | Q    | Q        | ۹ 🖬                 | Q                 | Q            | Q              | Q                | Q       | Q       | Q               | Q                |
|                                                                                                    | 2     | 22CF9H6U | ZCSU8737930 | 4500 | HK446361 | 08/06/2022 10:57:07 | Rút đóng kiểm hóa | RDKH_100%_XN | ZIM - Zim Line | ZIMUHAI000040675 |         |         | E.R. FELIXSTOWE | 1907E            |
| •                                                                                                    |       |          |             |      |          |                     |                   |              |                |                  |         |         |                 | •                |
| 10 5                                                                                                    | 0 100 |          |             |      |          |                     |                   |              |                |                  |         |         | Page 1          | of 1 (1 items) 1 |
|                                                                                                    |       |          |             |      |          |                     |                   |              |                |                  |         |         |                 |                  |
| Refresh       Import excel       Thêm mới       Xóa phiếu       Xuất excel       In phiếu       Tính phí       In biên nhận       Tải eEIR         Quý khách in phiếu đăng ký dịch vụ và xin xác nhận của HQ trên phiếu trước khi đến văn phòng hiện trường |       |          |             |      |          |                     |                   |              |                |                  |         |         |                 |                  |

Sau khi nhập thông tin và lưu thông tin thành công, Quý khách kiểm tra lại thông tin

đã khai báo tại cửa sổ Chi tiết lô hàng.

Để thanh toán Quý khách nhấp chọn cont cần thanh toán và chọn TÍNH PHÍ

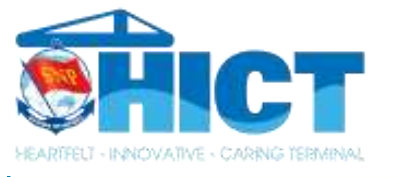

| TIVVII | TOAN |
|--------|------|
| HANT   | IUAN |

| Danh sác                                                                                                    | ı Container chưa t                     | hanh toán      |                 |                     |     |        |          |                                                                                                 |                     |                                                            |  |
|----------------------------------------------------------------------------------------------------|----------------------------------------|----------------|-----------------|---------------------|-----|--------|----------|-------------------------------------------------------------------------------------------------|---------------------|------------------------------------------------------------|--|
| Xuất hóa đơn cho MST     ên khách hàng       0201222436     Công ty TNHH Cảng Container Quốc Tế Tân cảng Hả |                                        |                |                 |                     |     |        |          | <b>Địa chi</b><br>Khu Đôn Lương, Thị trấn Cát Hải, Huyện Cát Hải, Thành Phố Hải Phòng, Việt Nam |                     |                                                            |  |
| Nhóm phí<br>Nhóm p<br>Chỉ tiết th                                                                           | dịch vụ<br>hí dịch vụ<br>nh toán       |                |                 |                     |     |        | •        |                                                                                                 |                     |                                                            |  |
|                                                                                                    | 2 <sup>Số</sup> đăng ký                | Số Container   | Số lượng        | Đơn Giá (có VAT)    | ÐVT | Tỷ giá | Giảm Giá | Thuế VAT(%)                                                                                     | Thành tiền (có VAT) | Tên hàng hóa, dịo                                          |  |
| <b>N</b>                                                                                                    | 225MF6N2                               | HBCX0701217    | 1               | 646,800             | VND | 1      | 0        | 10%                                                                                             | 646,800             | Rút đóng kiểm hóa 20GP Hàng MAE,MCC,SMR,PCS,WHL,IAL,ILJ,EH |  |
| 5 10                                                                                                    | 5 10 20 Page 1 of 1 (1                 |                |                 |                     |     |        |          |                                                                                                 |                     |                                                            |  |
| Tổna tiên                                                                                                   | Tổng tiên đã chon (có VAT) 646.800 VNĐ |                |                 |                     |     |        |          |                                                                                                 |                     |                                                            |  |
| Thanh to                                                                                                    | án qua ATM nội đ                       | lịa Thanh toán | qua t.khoản doa | nh nghiệp Đăng ký l | nợ  | 3      |          |                                                                                                 |                     |                                                            |  |

Tại cửa sổ thanh toán, Khách hàng có thể chủ động kiểm tra lại thông tin MST xuất hóa đơn hoặc thay đổi thông tin MST xuất hóa đơn (Mục 1)

Sau khi đã kiểm tra các thông tin chính xác, Khách hàng tick chọn giao dịch cần thanh toán (Mục

2) và chọn hình thức thanh toán tương ứng (Mục 3)

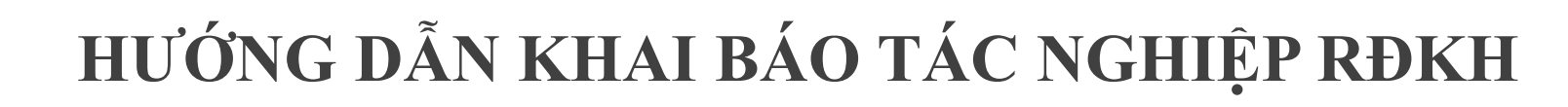

| <b>8</b> H         | ICT                   |
|--------------------|-----------------------|
| HEARTFELT - INNOVA | TVE - CARING TERMINAL |

| Danh sáct | ı đã tạo mã giao dịch |                     |                               |                    |                       |                       |                            |
|-----------|-----------------------|---------------------|-------------------------------|--------------------|-----------------------|-----------------------|----------------------------|
|           |                       |                     |                               |                    |                       |                       | Q Search                   |
|           | Mã giao dịch          | Ngày giao dịch      | Phương thức giao dịch         | Tổng tiền (có VAT) | Trạng thái thanh toán | Mã tham chiếu         | Cổng thanh toán            |
|           | IVIF7FE9QJ            | 17/08/2022 15:15:31 | Thanh toán trả sau (Paylater) | 646,80)            | W                     |                       | NAPASV3                    |
|           |                       | Count = 1           |                               | Sum = 646,800      |                       |                       |                            |
| 5 10      | 20                    |                     |                               |                    |                       |                       | Page 1 of 1 (1 items) 1    |
|           |                       |                     |                               |                    |                       |                       |                            |
|           |                       |                     |                               |                    | Тгиу                  | vấn giao dịch ATM (W) | Hủy giao dịch In biên nhận |

Sau khi thanh toán thành công, Khách hàng vui lòng kiểm tra lại trạng thái thanh toán. Trong trường hợp tài khoản đã trừ tiền nhưng trạng thái thanh toán hiển thị W, Quý khách vui lòng chọn mã giao dịch và nhấp Truy Vấn Giao Dịch ATM để cập nhật lại trạng thái thanh toán Y

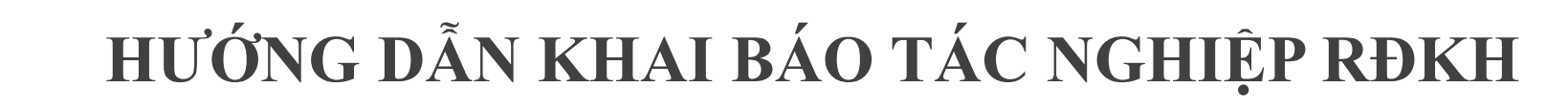

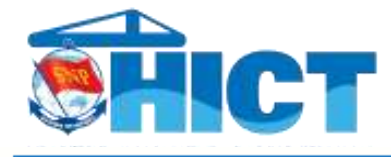

CHI TIẾT LÔ HÀNG

|              |                 |                   |                     |                |                 |                     |                   |              |                |                  |         |         | <b>A</b>        | Search           |
|--------------|-----------------|-------------------|---------------------|----------------|-----------------|---------------------|-------------------|--------------|----------------|------------------|---------|---------|-----------------|------------------|
| $\checkmark$ | Thêm            | Số ĐK             | Container           | ISO            | Số seal         | Ngày đăng ký        | Phương án         | Dịch vụ      | Chủ khai thác  | Số book          | Số bill | Số lệnh | Tàu             | Chuyến tàu       |
|              |                 | Q                 | Q                   | Q              | Q               | ۹ 🗖                 | Q                 | Q            | Q              | Q                | Q       | Q       | Q               | Q                |
| $\checkmark$ | 2               | 22CF9H6U          | ZCSU8737930         | 4500           | HK446361        | 08/06/2022 10:57:07 | Rút đóng kiểm hóa | RDKH_100%_XN | ZIM - Zim Line | ZIMUHAI000040675 |         |         | E.R. FELIXSTOWE | 1907E            |
| •            |                 |                   |                     |                |                 |                     |                   |              |                |                  |         |         |                 | )                |
| 10 50        | 100             |                   |                     |                |                 |                     |                   |              |                |                  |         |         | Page 1          | of 1 (1 items) 1 |
|              |                 |                   |                     |                |                 |                     |                   |              |                |                  |         |         |                 |                  |
|              |                 |                   |                     |                |                 |                     |                   |              |                |                  |         |         |                 |                  |
| Refresh      | Import exc      | el Thêm m         | nới Xóa phiếu       | Xuất exc       | el In phiế      | u Tính phí In biê   | n nhận Tải eEIR   |              |                |                  |         |         |                 |                  |
| Quý khách i  | in phiếu đăng l | ký dịch vụ và xin | xác nhận của HQ trê | ên phiếu trước | c khi đến văn p | hỏng hiện trường    |                   |              |                |                  |         |         |                 |                  |
|              |                 |                   |                     |                |                 |                     |                   |              |                |                  |         |         |                 |                  |

### Sau khi thanh toán thành công, Quý khách hàng chọn In Phiếu

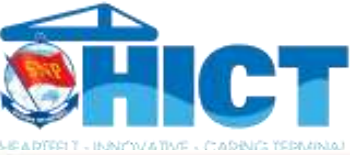

| Phiếu i | 8)             |                                |                    |                                 |                                                                 |                                                       |                    |                                                                                                    | > |
|---------|----------------|--------------------------------|--------------------|---------------------------------|-----------------------------------------------------------------|-------------------------------------------------------|--------------------|----------------------------------------------------------------------------------------------------|---|
|         | •              | lof1 🔹                         | ►►                 | 80 -                            | - Whole P                                                       | age 🔻 🕇                                               |                    |                                                                                                    | ¢ |
|         |                |                                | na.                | CÔNG TY I<br>QUỐC TẾ<br>PHIẾU H | NHH CÁN<br>TÂN CĂN<br>ĐĂNG KÝ 1<br>Rút đóng kiển<br>wy RDKH_100 | G CONTAIN<br>G HÀI PHÒN<br>LÀM HÀNG<br>a hóa<br>%_XN) | TER<br>NG          | <ul> <li>1</li> <li>2</li> <li>3</li> <li>4</li> <li>4</li></ul> | Q |
|         | Khác<br>Bill c | h hàng: CONGT                  | Y TNHH CA          | NGCONTAINE                      | R QUOC TE T                                                     | AN CANG HAI                                           | PHONG<br>ZIMUHA100 | 00040675                                                                                                    |   |
|         | Häng           | tàu (Operator):                | ZIM(ZIMI           | LINE)                           | 1a<br>(V                                                        | essel Voyage)                                         | E.R. FELIX         | STOWE / 1907E                                                                                                    |   |
|         | STT            | Số Container<br>(Container No) | Kich Cở<br>(Sz/Tp) | Số Seal<br>(Seal No)            | Trọng lượng<br>(Tons)                                           | IMDG/UNNO                                             | Phiếu ĐK<br>Eport  | Ghi chú                                                                                                    |   |
|         | 1              | ZCSU8737930                    | 4500               | HK446361                        | 10.000                                                          |                                                       | 22CF9H6U           | Chura đóng phi dịch vụ<br>CUST_T00-<br>R387934-Custom stop for<br>Full container Export                                                                                                    |   |
|         |                |                                |                    |                                 | 121.11                                                          |                                                       |                    |                                                                                                    |   |
|         | (* Tr<br>Ghic  | ọng lượng ghi trên p<br>hủ:    | nhiều chỉ mang     | tinh tham khảo)                 |                                                                 |                                                       |                    |                                                                                                    |   |
|         | (* Tr<br>Ghic  | 9ng lượng ghi trên p<br>hú:    | ohiếu chỉ mang     | ; tính tham khảo)               |                                                                 |                                                       |                    |                                                                                                    |   |

Phiếu in này sẽ được sử dụng để thực hiện tác nghiệp tại Cảng

Quý khách vui lòng mang phiếu in đã có đóng dấu HQGS đến bộ phận Điều Độ Bãi để tiến hành cắt chì KDKH

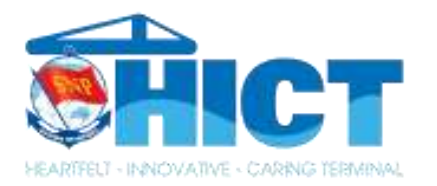

# III. QUY TRÌNH THỰC HIỆN

Chọn thời hạn tính phí

Thời hạn tính phí điện:

Các phí còn lại:

Áp dụng cho Container được chọn

Lưu ý: Quý khách vui lòng chọn chính xác thời hạn tính phí lấy cont, SNP sẽ không chịu trách nhiệm hoàn phí vì lựa chọn của quý khách

|            | ×    |            |
|------------|------|------------|
|            |      |            |
| 05/07/2022 |      | 2          |
| Tiếp tục   | Đóng | .cx<br>.cx |

# TÍNH NĂNG CHỌN THỜI HẠN TÍNH PHÍ

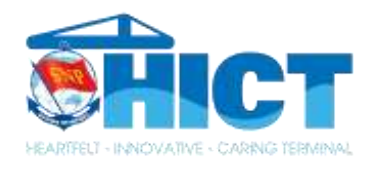

#### CHI TIẾT LÔ HÀNG

|   |                     | Thêm        | Số ĐK       | Container         | K.Thước  | Chủ khai thác | Số Bill  | Tên khách hàng  | S    |
|---|---------------------|-------------|-------------|-------------------|----------|---------------|----------|-----------------|------|
|   |                     |             | Q           | Q                 | Q        | Q             | Q        | Q               | Q    |
|   | <ul><li>✓</li></ul> | <b>a</b>    | 2W8VTF      | AHIT1506009       | 4530     | HLC           | TEST     | TEST            | TI   |
|   | ⊻                   | <b>a</b>    | FB6MA9      | AHIT1506006       | 4530     | HLC           | TEST     | TEST            | TI   |
|   | <ul><li>✓</li></ul> | <b>a</b>    | I1CL72      | AHIT1506003       | 4530     | HLC           | TEST     | TEST            | TI   |
| 4 |                     |             |             |                   |          |               |          |                 |      |
|   | Refresh             | Import ex   | cel EDO - F | )ăng ký theo Bill | Típh phí | n phiếu       | nhân X   | óa phiếu Xuất e | vcel |
|   | Stop co             | ont Hủy sto | p Tải eEIR  |                   |          |               | ringin X |                 | ACCI |
|   |                     |             |             |                   |          |               |          |                 |      |

Đối với các lô hàng nhập giao thẳng, sau khi khai báo và xác thực xong, Quý khách chọn Tính Phí

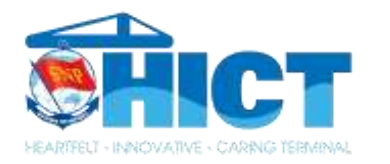

|            | Thời hạn tính phí điện:                                                                                                    | 04/07/2022 23:59 | Ē    | au nhập   |      |
|------------|----------------------------------------------------------------------------------------------------|------------------|------|-----------|------|
|            | Các phí còn lại:                                                                                                    | 05/07/2022       | Ċ.   |           |      |
| HIT1506009 | Áp dụng cho 3 Container được chọn                                                                                                 |                  |      | CX COSMOS | 156I |
| HIT1506006 | Lưu ý: Quý khách vui lòng chọn chính xác<br>thời hạn tính phí lấy cont, SNP sẽ không<br>chịu trách nhiệm hoàn phí vì lựa chọn của | Tiếp tục         | Đóng | CX COSMOS | 1561 |
| HIT1506003 | quý khách                                                                                                    |                  |      | CX COSMOS | 1561 |
|            |                                                                                                    |                  |      |           |      |
|            |                                                                                                    |                  |      |           |      |
|            |                                                                                                    |                  |      |           |      |
|            |                                                                                                    |                  |      |           |      |

Lúc này hệ thống sẽ tự động mở ra cửa sổ chọn thời hạn tính phí

KH có thể chọn thời gian đóng phí điện lạnh và chi phí lưu bãi hoặc gia hạn đóng bổ sung thêm các chi phí này.

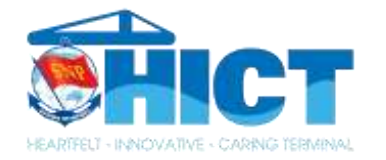

### MỌI THẮC MẮC, KHÓ KHĂN CẦN GIẢI ĐÁP HỖ TRỢ VUI LÒNG LIÊN HỆ VỚI BỘ PHẬN CHĂM SÓC KHÁCH HÀNG

Website: hict.net.vn Email: csv@hic\_net.vn Hotline: 1800 9270

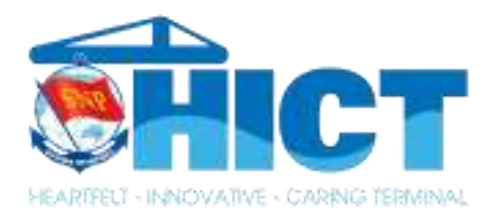

# XIN CHÂN THÀNH CẢM ƠN!